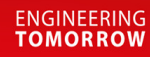

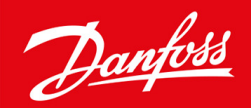

**Data Sheet** 

# Superheat controller Type **EIM 365 (PV01)**

For commercial air conditioning and refrigeration applications

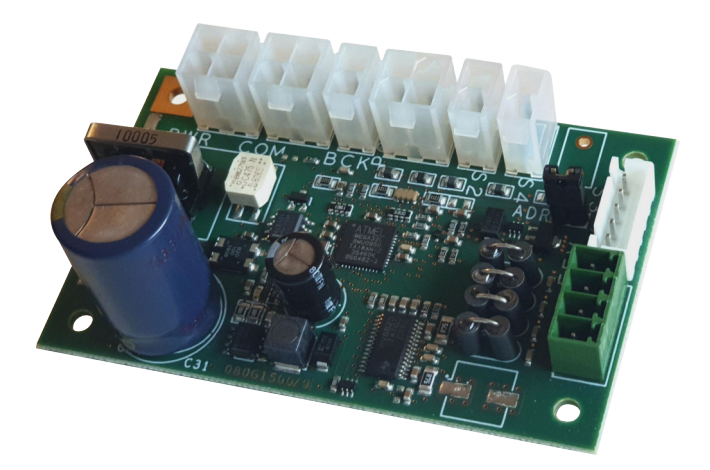

EIM 365 is a superheat controller that can be used to control the superheat of the evaporator by adjusting the opening degree of a valve. It is used in applications such as air conditioning, heat pumps and refrigeration. The controller can also be used as stepper valve driver by setting the valve opening degree manually via communication Bus.

## **Benefits:**

The evaporator is charged optimally for various load and suction pressure variations.Increase Energy Efficiency by ensuring optimum utilization of the Evaporator.It controls EEV in microsteps providing a smooth superheat curve and less noise.

#### Features:

- Superheat regulation
- Maximum Operating Pressure function (MOP)
- Defrost
- Compressor protection functions
- Manual control via Modbus Communication
- Loss of Charge indication (LOC).

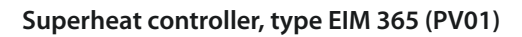

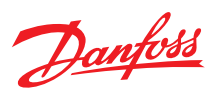

## **Portfolio overview**

#### Table 1: Portfolio overview

| Features                         | Specifications                                                                                |
|----------------------------------|-----------------------------------------------------------------------------------------------|
| Supply voltage                   | 24 V AC / DC (+ 15%), 50 / 60 Hz, 15 VA / 8 W, Class II isolation                             |
| Power Consumption                | Idle: Max. 20 mA @ 24 V DC<br>Operating: Max. 900 mA RMS @ 24 V DC                            |
| Backup battery                   | Yes (EKE 2U recommended)                                                                      |
| Number of temperature sensors    | 2                                                                                             |
| Temperature sensor inputs        | <ul> <li>S2: PT1000</li> <li>S4: PT1000 or Digital input from external contact</li> </ul>     |
| Number of Pressure sensor        | 1                                                                                             |
| Pressure Transmitter types       | Ratiometric 0.5 – 4.5 V                                                                       |
| Sensor Signal Sharing via ModBus | No                                                                                            |
| Valve Support                    | ETS 12.5, 25, 50, 100, 250, 400; ETS 6, CCMT 16-42; CTR; ETS Colibri 12-100C and User defined |
| Superheat Reference Mode         | • MSS<br>• LoadAp                                                                             |
| Startup mode                     | Fixed OD     P-Control                                                                        |
| Operation                        | <ul> <li>Standalone</li> <li>Modbus RS485 (not terminated internally)</li> </ul>              |
| User interface                   | Modbus to supervisor                                                                          |
| Display                          | None                                                                                          |

#### **Table 2: Related products**

| Pressure transducer         | Temperature sensor | Electric Expansion valve         | M12 Angle Cables                                                                               |
|-----------------------------|--------------------|----------------------------------|------------------------------------------------------------------------------------------------|
| DST P110, AKS 32R, NSK BExx | AKS 21, AKS 11     | ETS 6, ETS 12.5-400, ETS Colibri | Various lengths of standard M12 cable<br>are available for connecting stepper<br>motor valves. |
|                             |                    |                                  |                                                                                                |

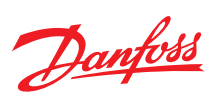

## **Functions**

## **Acronyms and abbreviations**

| LOC | Loss of charge indication     | Pe (Po) | Evaporator pressure                                                             |
|-----|-------------------------------|---------|---------------------------------------------------------------------------------|
| SH  | Superheat                     | S2      | Evaporator refrigerant outlet temperature                                       |
| MOP | Maximum operating pressure    | S4      | Evaporator medium outlet temperature                                            |
| MSS | Minimum stable superheat      | OD      | Opening degree                                                                  |
| Те  | Saturated suction temperature | PNU     | Parameter number - is equivalent to the modbus register no. (modbus adress + 1) |

## **Functions**

#### **Table 3: Functions**

| Control Modes                   | Superheat: In superheat mode the controller will control the superheat to be stable and close to the superheat reference.                                                                                                    |  |  |  |  |  |  |
|---------------------------------|----------------------------------------------------------------------------------------------------|--|--|--|--|--|--|
|                                 | <ul> <li>Manual Control: The valve can be controlled manually by setting the desired opening degree via Modbus.</li> <li>Evaporator temperature (Te) control for de-humidifying: A function is provided to control on the evaporator temperature instead of the superheat. This can be used to de-humidify the air flowing through the evaporator. By lowering the evaporators surface temperature, the water vapor in the air is condensed.</li> </ul> |  |  |  |  |  |  |
| Superheat Reference Calculation | • <b>Minimum Stable Superheat (MSS):</b> The superheat control algorithm will attempt to regulate the superheat down to the lowest stable value between the minimum superheat setting, "Min SH" and the maximum superheat setting, "Max. SH".                                                                                                    |  |  |  |  |  |  |
|                                 | <ul> <li>LoadAP Superheat: LoadAP is a kind of preprogrammed MSS curve. In Load ap application, SH reference follows a defined curve as shown in the diagram. This two-point curve is defined by SH max and SH min, this method will give a robust SH reference and can in many cases be the best fit for systems.</li> </ul>                                                                                                    |  |  |  |  |  |  |
| Protection Features             | • Superheat close: When the superheat is below a set minimum value, the valve will close faster to protect the compres-<br>sor from the risk of getting liquid in the suction line and bring the superheat back to superheat reference.                                                                                                    |  |  |  |  |  |  |
|                                 | • Maximum Operating Pressure (MOP): To reduce the strain on the compressor, a maximum operating pressure is set. If the pressure comes above this limit the controller will control the valve to provide a lower pressure instead of a low superheat.                                                                                                    |  |  |  |  |  |  |
| Startup Mode                    | • Fixed OD: This function will provide a start opening degree during a fixed start time selected by the user.                                                                                                    |  |  |  |  |  |  |
|                                 | • P-control: The controller is programmed for auto proportional control that will quickly Change the opening degree based on the superheat of the system. The proportional control is active during the Minimum start time set by the user and until the Super heat crosses the reference.                                                                                                    |  |  |  |  |  |  |
| Other Functions                 | <ul> <li>Start/stop of regulation: The start or stop of the regulation can be controlled by setting the software main switch,<br/>which is accessible via Modbus. It is however also possible to use a digital input from an external Regulation control<br/>On / Off switch.</li> </ul>                                                                                                    |  |  |  |  |  |  |
|                                 | <ul> <li>Standalone function: instead of controlling the EIM via Modbus. It is possible to use it in a standalone mode with no external control, except a digital input from the Regulation control on / Off switch. In this configuration some of the other functions will not be available.</li> </ul>                                                                                                    |  |  |  |  |  |  |
|                                 | Defrost sequence: The controller does not itself handle defrost of the evaporator. It is however possible to enter a spe-<br>cial defrost sequence, which will overrule the normal control of the value.                                                                                                    |  |  |  |  |  |  |
|                                 | • Loss of Charge indication (LOC): A function is provided to indicate loss of refrigerant charge. This is only indicated by setting an alarm flag which can be accessed via Modbus. No special action is performed by the controller                                                                                                    |  |  |  |  |  |  |
|                                 | <ul> <li>Forced opening during off: This can be done by setting a fixed opening degree. When normal control is switched off with the main switch, the valve will keep this opening degree.</li> </ul>                                                                                                    |  |  |  |  |  |  |

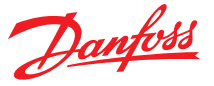

## **Applications**

## **Superheat control**

For superheat control, EIM implements a PI controller. The actual superheat is calculated based on temperature sensor S2 and pressure sensor Pe values, and the controller will adjust the OD of the valve to bring the superheat to the desired reference. If superheat is too low the flow in the expansion is decreased and superheat will be higher and vice versa.

The EIM 365 controller is designed to be operated via Modbus and to rely on a constant connection to the master controller of the system it is located within. In this configuration the master controller reads the readout registers from the EIM 365 and uses the parameters to change the control behavior of the EIM 365 (see parameter list).

#### Figure 1: Superheat control

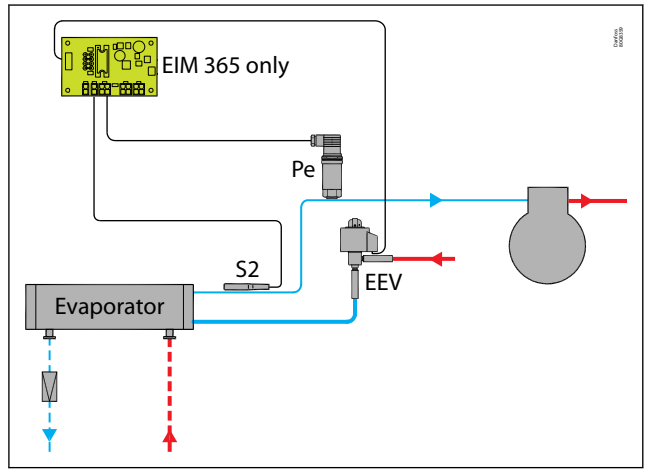

## Evaporator temperature (Te) control for de-humidifying

For applications with a need to de-humidify the evaporator, it is possible to control on the saturated evaporator temperature instead of the normal control signal.

## Manual control (Stepper driver via Modbus)

In this application, the EIM 365 is a stepper motor driver, where the valve can be controlled manually by setting the desired opening degree via Modbus.

#### Figure 2: Manual mode

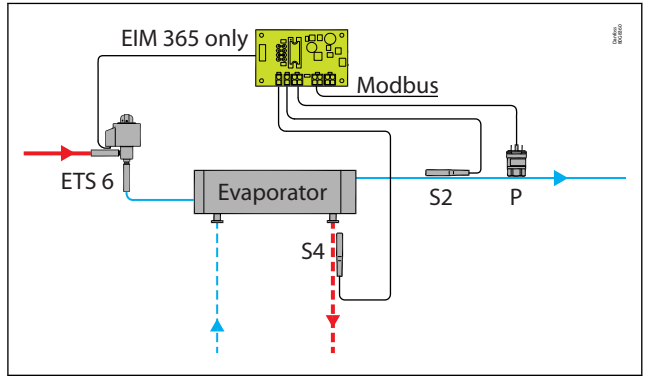

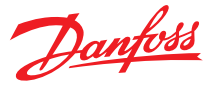

## Operation

## **Operation modes**

## Controller configuration with Modbus

The EIM 365 controller is designed to be operated via Modbus and to rely on a constant connection to the master controller of the system it is located within.

In this configuration the master controller reads the readout registers from the EIM 365 and uses the parameters to change the control behavior of the EIM 365 (check user guide for parameter list).

The following control modes are available:

- MSS/LoadAP superheat control with MSS as default
- Manual control via Modbus
- Defrost
- Maximum Operating Pressure control (MOP)
- Te control (De-humidifying)

#### Figure 3: System configuration using Modbus

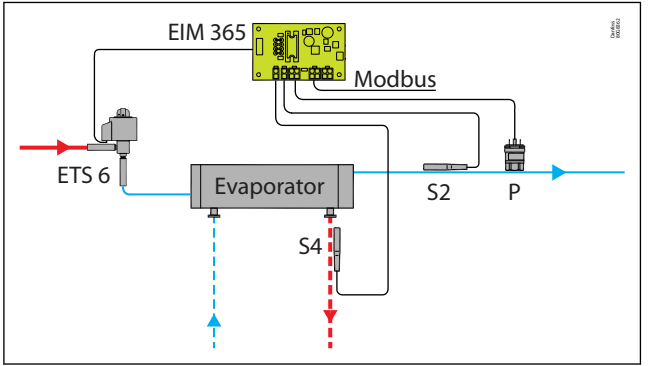

## Standalone configuration (no Modbus communication)

It is possible to use it as a standalone controller by setting the "HWMainSwitch" to 1. This will setup the S4 input to be used as a digital input main switch. When the main switch is OFF, the valve opening degree will be 0%, when it is ON the opening degree is controlled with the settings in the registers, and the sensor inputs. In this configuration, the following modes are not available:

- Manual control
- Defrost
- Te control (De-humidifying)

## Figure 4: Standalone configuration (no Modbus communication)

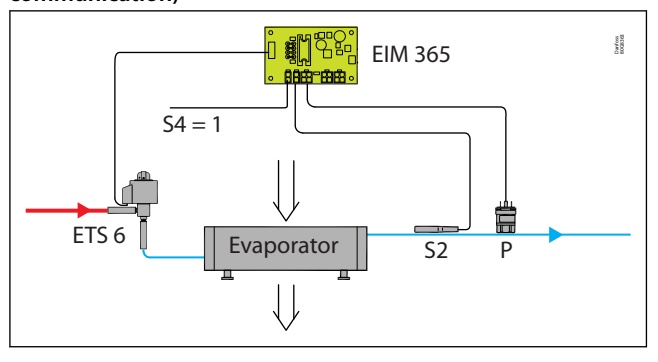

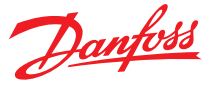

## **Quick guide for parameter selection**

## A. Setting controller in Superheat control mode

Make sure that r12 = 0 (OFF) (ADU 11) and change the settings. The setting will depend on the system requirement.

## Enabling Regulation control ON / Off switch (optional)

HwMainSwitch = 1 (default is 0, i.e., S4 sensor). For standalone configuration it is recommended to enable Regulation control ON / Off switch to control start/stop regulation when needed, otherwise the controller will start regulating when controller is powered up.

#### Select Refrigerant

o30 = 1 – 49 (ADU 64)

If a refrigerant is not predefined in list you can select user defined ref and put Antoine constants for the refrigerant.

#### Select valve setting

For EIM 365, first select Danfoss valve type (ADU 110). If valve is not preset use user defined and set additional parameters for valve accordingly. See some examples of parameters below.

n37 = 384 x 10 micro step (3840 micro steps = 480 half steps) (ADU 76) n38 = Max. steps / sec (ADU 77)

#### Define pressure sensor range in bar absolute (x10)

o20 = Min. Transducer pressure (ADU 62) o21 = Max. Transducer pressure (ADU 63)

#### Define min/max superheat

**Define SH control type:**SH Mode: 1 = MSS, 2= LoadAP (ADU 118) n10 = min. superheat reference (ADU 20)

n09 = max. superheat reference (ADU 19) For fixed superheat define n09 = n10

#### **Define MOP (optional)**

n11 = maximum operating pressure (ADU 23)

## Set Startup mode

For EIM 365, startup mode is always P control. By default this is set to a start up time of 15 secs. Minimum startup time can be changed using ADU 64324.

## To start the superheat control

Set r12= ON (ADU 11)

## B. Setting controller in valve driver mode using MODBUS signal

Make sure that main switch = 0 (OFF) and change the settings so they fit to application:

#### **Select Application mode**

o18 (ADU 36) = 1 i.e., Manual control First select Danfoss valve type (ADU 110).

#### Select manual opening degree

Select if control is in OD or steps (ADU 102), by default EIM 265 is set to OD. Provide value to o45 Manual OD % (ADU 18) 0 =fully closed, 100 = fully open

If ADU 102 is selected to be in steps then use number of steps as input to ADU 18.

By changing parameter o45 Manual OD, the valve will move accordingly regardless of r12 parameter value.

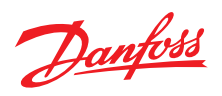

## **Product specification**

## **Technical specification**

## Table 4: Technical specification

| Features                 | Description                                                                                                    |                                                                      |  |  |  |  |  |
|--------------------------|----------------------------------------------------------------------------------------------------|----------------------------------------------------------------------|--|--|--|--|--|
| Supply voltage           | 24 V AC / DC (± 15%), 50 / 60 HZ Galvanically Isolated                                                                                                    |                                                                      |  |  |  |  |  |
| Power consumption        | Idle: Max. 20 mA @ 24 V DC<br>Operating: Max. 900 mA RMS @ 24 V DC                                                                                                |                                                                      |  |  |  |  |  |
| Input signals            | Ро                                                                                                    | AKS 32R (or similar Ratiometric pressure transmitter)                |  |  |  |  |  |
|                          | S2                                                                                                    | Measuring range: -60 – +120 °C / -76 – 248 °F                        |  |  |  |  |  |
|                          | S4                                                                                                    | PT1000 or Digital input from external contact.                       |  |  |  |  |  |
| EEV Driver               | Max. current 900mA RMS<br>Supported valves:<br>ETS 12.5, 25, 50, 100, 250, 400; ETS 6,                                                                            | , CCMT 16-42; CTR; ETS Colibri 12-100C and User defined              |  |  |  |  |  |
| Data communication       | Туре                                                                                                    | RS485 – Modbus RTU (Not terminated internally)                       |  |  |  |  |  |
|                          | Baud rate                                                                                                    | 19200                                                                |  |  |  |  |  |
|                          | Address settings                                                                                                    | Selectable via Software (default 164)                                |  |  |  |  |  |
|                          | Connector                                                                                                    | Pluggable                                                            |  |  |  |  |  |
|                          | Internal Termination                                                                                                    | No                                                                   |  |  |  |  |  |
|                          | Galvanic isolation                                                                                                    | No                                                                   |  |  |  |  |  |
| Environmental conditions | Storage                                                                                                    | -34 °C to 71 °C / -30 °F to 160 °F                                   |  |  |  |  |  |
|                          | Operating                                                                                                    | -25 °C to 60 °C / -13 °F to 140 °F                                   |  |  |  |  |  |
|                          | Humidity                                                                                                    | <95% RH, non-condensing                                              |  |  |  |  |  |
| Dimensions               | $25\times50\times80$ mm / 0.98 $\times$ 1.97 $\times$ 3.15                                                                                                    | i inch                                                               |  |  |  |  |  |
| Battery backup           | 18 – 28 V DC, > 49 VmAh (Recomme                                                                                                    | nd using Danfoss EKE 2U)                                             |  |  |  |  |  |
| Operation                | Standalone or via MODBUS data con                                                                                                    | nmunication                                                          |  |  |  |  |  |
| Connector type           | 4 way Mini fit receptacle Molex 39-01-2040 or similar<br>2 way Mini fit receptacle Molex 39-01-2020 or similar<br>Crimp: 24- 18 AWG Molex 39-020-0039 or similar. |                                                                      |  |  |  |  |  |
| Gateway                  | Standard RS485 to USB convertor. (e<br><b>Note:</b> check compatibility of gatewa                                                                                 | g; ADAM-4561, ICP DAS I-7561U-G)<br>ay tool with PC operating system |  |  |  |  |  |
| Display                  | None                                                                                                    |                                                                      |  |  |  |  |  |
| PC suite                 | None (EIM 365 is to be connected an                                                                                                    | nd configured using supervisor systems).                             |  |  |  |  |  |

## **Dimensions**

## Figure 5: EIM 365 dimensions

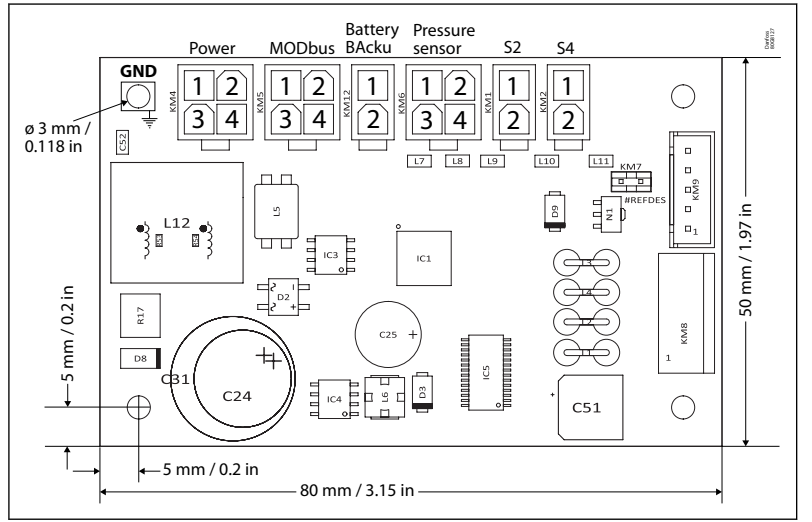

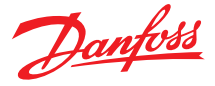

## **Connections**

Figure 6: EIM 365 connections

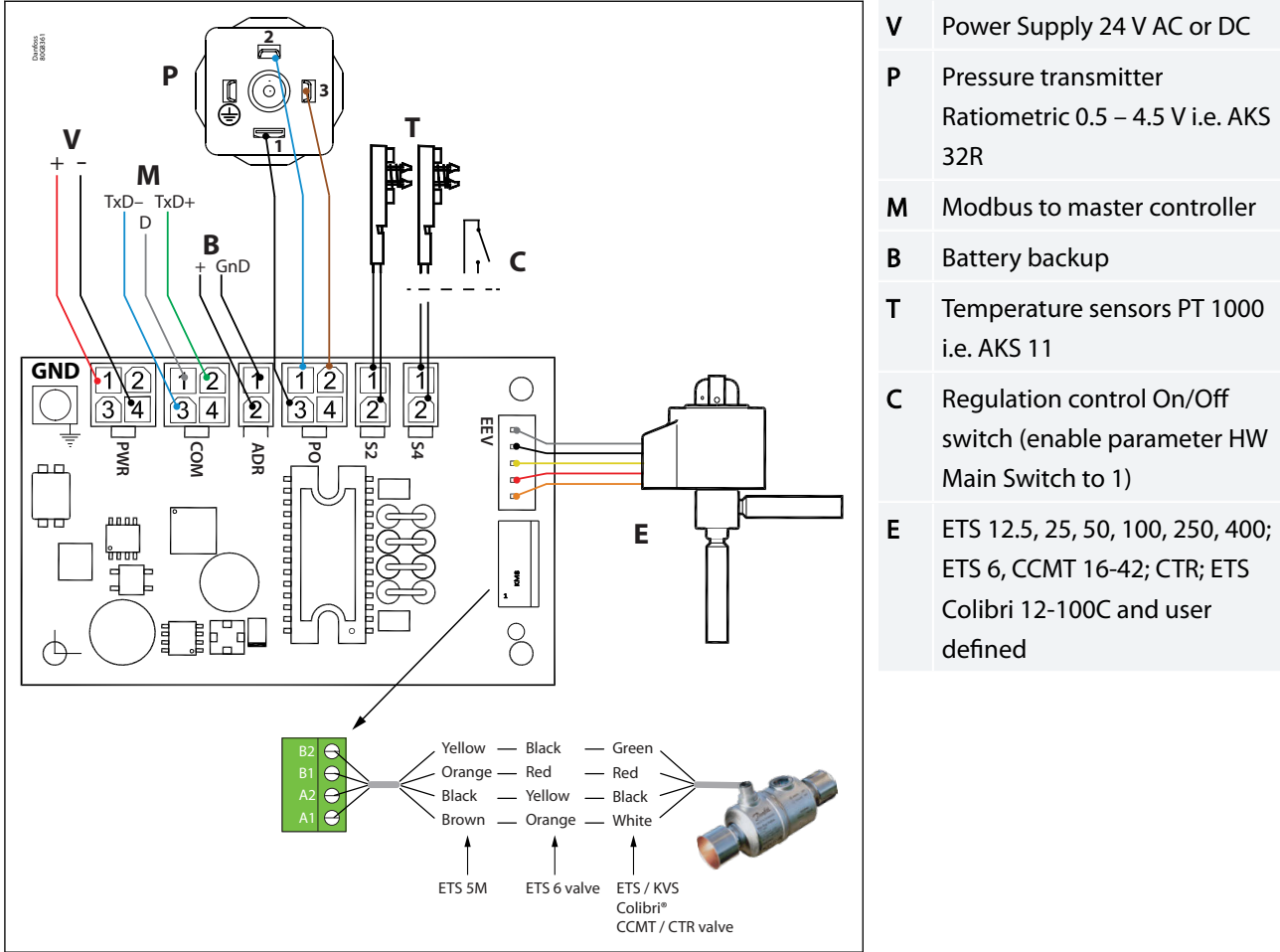

**IMPORTANT:** 

- The supply voltage is not galvanically separated from the input and output signals, hence it is not recommended to use shared power supply.
- No voltage should be supplied externally, if S4 terminal is setup as a Regulation on/off switch.
- Do not reverse the polarity of the power connection cables or Modbus signal cable else it could damage the terminals.
- EIM should be grounded and measures must be taken during installation to connect the board to a grounding point.

## Figure 7: Modbus one to one connection

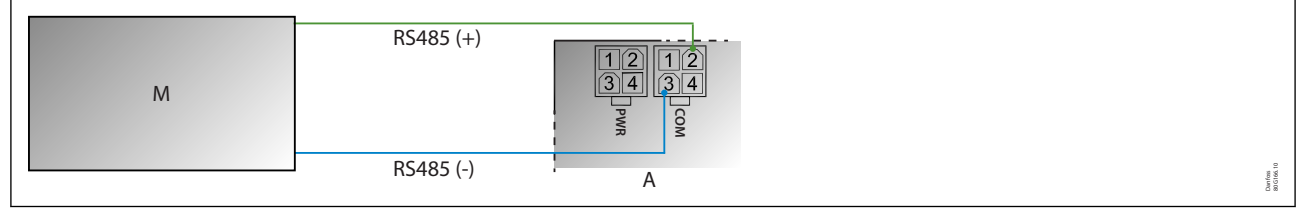

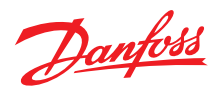

#### Figure 8: Modbus in Daisy Chain

|   | М                 | RS485 (+)<br>RS485 (-) | 12<br>34<br>9<br>0<br>0<br>0 | RS485 (+)<br>RS485 (-) | 12134<br>34<br>COM | 1661<br>165.10 |
|---|-------------------|------------------------|------------------------------|------------------------|--------------------|----------------|
|   |                   |                        | A                            |                        | D                  | Dunf           |
| М | Master controller |                        | В                            | EIM slave 2            |                    |                |
| Α | EIM slave 1       |                        | R                            | 120 Ohm min. 0.25      | Watt termination   |                |

**O** NOTE:

- Modbus transmission lines usually require termination resistors, especially for longer cable lengths.
- If two EIMs are connected remember to remove the addressing jumper on one of the EIMs. This will change the address of EIM or else change the address of second unit using Modbus.

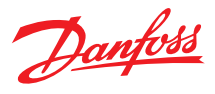

## Parameters

## <u>Main Menu</u>

## Table 5: Main Menu $\rightarrow$ Control

| Label | Description                     | Min. | Max. | Value/<br>Type | Unit   | RW | ADU | Description                                                                                                    |
|-------|---------------------------------|------|------|----------------|--------|----|-----|----------------------------------------------------------------------------------------------------|
| REG   | Main Menu $\rightarrow$ Control |      |      |                |        |    |     |                                                                                                    |
| r12   | Main switch                     | 0    | 1    | 0 - OFF        | Enum 1 | RW | 11  | Start/stop of regulation. With this setting the reg-<br>ulation can be started and stopped. This can also<br>be accomplished with the external hardware<br>main switch.                                               |
| o18   | Manual control                  | 0    | 1    | 0              |        | RW | 36  | 0 = Superheat control, 1= Manual control                                                                                                    |
| o45   | Manual OD %                     | 0    | 100  | 0              | %      | RW | 18  | Manual opening degree for manual control . Used<br>when the o18 Manual Control is set to 1.0%/0<br>step = fully closed, 100%/480 step = fully open. %<br>is chosen by default. See ADU 64309 for changing<br>to step. |
| n21   | SH mode                         | 1    | 2    | 1              |        | RW | 108 | 1=MSS, 2=LoadAP                                                                                                    |
| n15   | Startup time                    | 1    | 600  | 90             | s      | RW | 58  | Time for startup state (in seconds)                                                                                                    |
| n17   | Startup OD                      | 0    | 100  | 32             | %      | RW | 59  | Opening degree during startup state                                                                                                    |
| OOD   | OD while OFF                    | 0    | 100  | 0              | %      | RW | 60  | Opening degree during Off state                                                                                                    |
| RAL   | Reset alarm                     | 0    | 1    | 0              |        | RW | 75  | 1 = clear alarm                                                                                                    |

## **Regulation**

#### Table 6: Regulation $\rightarrow$ SH control

| Label | Description                        | Min. | Max. | Value/<br>Type | Unit | RW | ADU | Description                                                                                     |
|-------|------------------------------------|------|------|----------------|------|----|-----|-------------------------------------------------------------------------------------------------|
| SHC   | Regulation $\rightarrow$ SH contro | ol   |      |                |      |    |     |                                                                                                 |
| n09   | Max superheat                      | 2,0  | 50,0 | 50.0           | К    | RW | 19  | Maximum superheat reference setting.                                                            |
| n10   | Min superheat                      | 1,0  | 50,0 | 4.0            | К    | RW | 20  | Minimum superheat reference setting.                                                            |
| n20   | КрТ0                               | -1,0 | 20,0 | -1.0           |      | RW | 35  | Pressure feedback gain. Automatic = -1, OFF = 0 , Fixed = 1 and above                           |
| n22   | SH close                           | 0,0  | 16,0 | 2.0            | К    | RW | 21  | Superheat close level. If the superheat goes be-<br>low                                         |
| TSH   | Tn SH                              | 10   | 1800 | 90             |      | RW | 22  | this value, the valve will close faster                                                         |
| SHL   | SH Low                             | 3,0  | 50,0 | 6.0            | К    | RW | 24  | Superheat close level. If the superheat goes be-<br>low this value, the valve will close faster |

## Table 7: Regulation $\rightarrow$ MOP

| Label | Description                  | Min.  | Max.  | Value/<br>Type                          | Unit | RW | ADU | Description                                                                                                    |
|-------|------------------------------|-------|-------|-----------------------------------------|------|----|-----|----------------------------------------------------------------------------------------------------|
| МОР   | Regulation $\rightarrow$ MOP |       |       | .,,,,,,,,,,,,,,,,,,,,,,,,,,,,,,,,,,,,,, |      |    |     |                                                                                                    |
| n11   | МОР                          | 0,0   | 200,0 | 200.0                                   | bar  | RW | 23  | Maximum operation pressure. If Pe goes above<br>this value, the controller will control on Pe, and<br>not on superheat        |
| КрМ   | Кр МОР                       | 0,5   | 10,0  | 0.5                                     |      | RW | 31  | Kp proportional gain while in MOP control mode                                                                                |
| TnM   | Tn MOP                       | 30    | 600   | 180                                     |      | RW | 32  | Tn integration time while in MOP control mode                                                                                 |
| DMO   | Diff MOP                     | -20,0 | 0,0   | 0.0                                     | bar  | RW | 16  | Differential MOP. A remote offset that is added to the MOP. Needs to be written every 5 seconds, else the offset is set to 0. |

## Table 8: Regulation $\rightarrow$ Defrost

| Label | Description                      | Min. | Max.  | Value/<br>Type | Unit | RW | ADU | Description             |
|-------|----------------------------------|------|-------|----------------|------|----|-----|-------------------------|
| DEF   | Regulation $\rightarrow$ Defrost |      |       |                |      |    |     |                         |
| DeA   | Def Activate                     | 0    | 1     | 0              |      | RW | 47  | Defrost activating      |
| DHO   | Def Hold OD                      | 0    | 100   | 30             | %    | RW | 48  | Defrost holding level   |
| DH1   | Def Hold Ti 1                    | 0    | 32000 | 120            | S    | RW | 49  | Defrost holding timer 1 |
| DH2   | Def Hold Ti 2                    | 0    | 32000 | 60             | S    | RW | 50  | Defrost holding timer 2 |

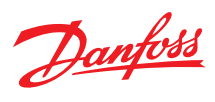

#### Table 9: Regulation $\rightarrow$ Te control

| Label | Description                        | Min.   | Max.  | Value/<br>Type | Unit | RW | ADU | Description                                   |
|-------|------------------------------------|--------|-------|----------------|------|----|-----|-----------------------------------------------|
| TEC   | Regulation $\rightarrow$ Te contro | bl     |       |                |      |    |     |                                               |
| КрТ   | Кр Те                              | 0,5    | 10,0  | 1.0            |      | RW | 33  | Kp proportional gain while in Te control mode |
| TnT   | Tn Te                              | 30     | 600   | 60             |      | RW | 34  | Tn integration time while in Te control mode  |
| ter   | Te Reference                       | -200,0 | 200,0 | 0.0            | С    | RW | 12  | Te reference while in Te control mode         |

#### Table 10: Regulation $\rightarrow$ External sensors

| Label | Description                       | Min.    | Max.  | Value/<br>Type | Unit | RW | ADU | Description                                                                                                    |
|-------|-----------------------------------|---------|-------|----------------|------|----|-----|----------------------------------------------------------------------------------------------------|
| XSE   | Regulation $\rightarrow$ External | sensors |       |                |      |    |     |                                                                                                    |
| PEV   | ext. EvapPress P0                 | 0       | 32000 | 0              |      | RW | 14  | External evaporator pressure. This value can be<br>used instead of a sensor. This register must be<br>written at least every 5 seconds, otherwise the<br>sensor value will be used. |
| TS2   | ext. S2 temp                      | -200,0  | 200,0 | 0.0            | С    | RW | 15  | External S2. This value can be used instead of a sensor. This register must be written at least every 5 seconds, otherwise the sensor value will be used.                           |

## Table 11: Regulation $\rightarrow$ LOC

| Label | Description                  | Min. | Max. | Value/<br>Type | Unit | RW | ADU | Description                          |
|-------|------------------------------|------|------|----------------|------|----|-----|--------------------------------------|
| LOC   | Regulation $\rightarrow$ LOC |      |      |                |      |    |     |                                      |
| LTR   | LOC Trig                     | 0    | 100  | 95             | %    | RW | 37  | Trigger value for loss of charge     |
| LRe   | LOC Reset                    | 0    | 100  | 85             | %    | RW | 38  | Reset value for loss of charge       |
| LTm   | LOC Timer                    | 0    | 7200 | 3600           | S    | RW | 39  | Timer to trigger LOC alarm           |
| LST   | LOC SH Trig                  | 0,0  | 50,0 | 20.0           | К    | RW | 40  | SH error trigger level for LOC alarm |

## <u>Setup</u>

#### Table 12: Setup $\rightarrow$ Modbus

| Label | Description    | Min. | Max. | Value/<br>Type     | Unit   | RW | ADU | Description                                                           |
|-------|----------------|------|------|--------------------|--------|----|-----|-----------------------------------------------------------------------|
| MBU   | Setup → Modbus |      |      |                    |        |    |     |                                                                       |
| 003   | Unit Addr      | 1    | 240  | 165                |        | RW | 41  | Primary unit address is used when jumper KM7 is mounted               |
| UA2   | Unit Addr 2    | 1    | 240  | 164                |        | RW | 42  | Secondary unit address is used when the jumper KM7 is not mounted     |
| MBa   | MB Baud        | 0    | 2    | 1 - 19200          | Enum 2 | RW | 43  | Communication setting baud rate, $0=9600$ , $1 = 19200$ , $2 = 38400$ |
| MPa   | MB Parity      | 0    | 2    | 2 - Even<br>parity | Enum 3 | RW | 44  | Communication setting parity, 0 = no parity, 1 = odd parity, 2 = even |
| MSB   | MB StopB       | 1    | 2    | 1 - 1 stop<br>bit  | Enum 4 | RW | 45  | Communication setting stop bit, 1 = 1 stop bit, 2 = 2 stop bit        |

## Table 13: Setup $\rightarrow$ Valve

| Label | Description    | Min. | Max. | Value/<br>Type                 | Unit   | RW | ADU | Description                                                                                                    |
|-------|----------------|------|------|--------------------------------|--------|----|-----|----------------------------------------------------------------------------------------------------|
| VAL   | Setup → Valve  |      |      |                                |        |    |     |                                                                                                    |
| n03   | Valve type     | 0    | 17   | 16 - No<br>valve selec-<br>ted | Enum 9 | RW | 110 | Select the type of Danfoss stepper motor valve<br>from the list. If you want to correct a Danfoss giv-<br>en valve profile. Then first select the relevant<br>valve and then select USER DEFINE. 0 = ETS 12.5<br>or 25 1 = ETS 50 2 = ETS 100 3 = ETS 250 4 = ETS<br>400 5 = USER DEFINE 6 = Saginomiya UKV 7 = ETS<br>6 8 = CCMT 2 4 8 9 = CCMT16 10 = CCMT24 11 =<br>CCMT30 12 = CCMT42 13 = CTR 14 = CCMT 0 15 =<br>CCMT 1 16 = No valve selected 17 = ETS Colibri |
| n37   | Max steps      | 100  | 8000 | 240                            |        | RW | 76  | Maximum number of steps (384 x 10 microsteps<br>= 480 half steps)                                                                                                    |
| n38   | Max steps/sec  | 10   | 400  | 16                             |        | RW | 77  | Steps per second                                                                                                    |
| n39   | Start backlash | 1    | 100  | 10                             | %      | RW | 78  | Backlash (steps) to close in percent at startup (power on).                                                                                                    |
| n40   | Backlash       | 0    | 100  | 20                             | %      | RW | 79  | Backlash (steps) for spindle play compensation.<br>This is active during normal control                                                                                                    |

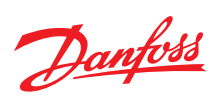

## Superheat controller, type EIM 365 (PV01)

| Label | Description     | Min. | Max. | Value/<br>Type | Unit    | RW | ADU | Description                        |
|-------|-----------------|------|------|----------------|---------|----|-----|------------------------------------|
| n56   | Motor current   | 0    | 900  | 0              |         | RW | 80  | Motor current                      |
| h22   | Holding current | 0    | 100  | 20             |         | RW | 109 | Holding current                    |
| dcM   | Decay mode      | 0    | 2    | 0 - Fast       | Enum 10 | RW | 111 | 0 = Fast, $1 = Slow$ , $2 = Mixed$ |

## Table 14: Setup → Refrigerant

| Label | Description         | Min.  | Max.  | Value/<br>Type | Unit   | RW | ADU | Description                                                                                                    |
|-------|---------------------|-------|-------|----------------|--------|----|-----|----------------------------------------------------------------------------------------------------|
| REF   | Setup → Refrigerant |       |       |                |        |    |     |                                                                                                    |
| RFG   | Refrigerant         | 0     | 49    | 0 - None       | Enum 5 | RW | 64  | Refrigerant setting. 0 = None, 1 = R12, 2 = R22, 3<br>= R134a, 4 = R502, 5 = R717, 6 = R13, 7 = R13b1, 8<br>= R23, 9 = R500, 10 = R503, 11 = R114, 12 =<br>R142b, 13 = User, 14 = R32, 15 = R227, 16 =<br>R401A, 17 = R507, 18 = R402A, 19 = R404A, 20 =<br>R407C, 21 = R407A, 22 = R407B, 23 = R410A, 24 =<br>R170, 25 = R290, 26 = R600, 27 = R600a, 28 =<br>R744, 29 = R1270, 30 = R417A, 31 = R422A, 32 =<br>R413A, 33 = R422D, 34 = R427A, 35 = R438A, 36 =<br>R513A, 37 = R407F, 38 = R1234zeE, 39 =<br>R1234yf,40 = R448A,41 = R449A, 42 = R452A, 43 =<br>R450A, 44 = R452A, 45 = R454B, 46 = R1233zdE,<br>47 = R1234zeZ, 48 = R449B, 49 = R407H |
| RF1   | Rfg. fac. A1        | 8000  | 12000 | 10428          |        | RW | 65  | Adiabatic constant A1                                                                                                    |
| RF2   | Rfg. fac. A2        | -4000 | -1000 | -2255          |        | RW | 66  | Adiabatic constant A2                                                                                                    |
| RF3   | Rfg. fac. A3        | 2000  | 3000  | 2557           |        | RW | 67  | Adiabatic constant A3                                                                                                    |

## Table 15: Setup $\rightarrow$ Sensors

|       | •                            |       |       |                |      |    |     |                                                                          |
|-------|------------------------------|-------|-------|----------------|------|----|-----|--------------------------------------------------------------------------|
| Label | Description                  | Min.  | Max.  | Value/<br>Type | Unit | RW | ADU | Description                                                              |
| SEN   | Setup → Sensors              |       |       |                |      |    |     |                                                                          |
| r09   | Adjust S2                    | -10,0 | 10,0  | 0.0            | К    | RW | 17  | S2 Offset adjustment to correct the sensor signal due to long wires etc. |
| o20   | Min transducer pressure      | 0,0   | 1,0   | 0.0            | bar  | RW | 62  | Maximum transducer pressure (in bar absolute * 10)                       |
| o21   | Max transducer pres-<br>sure | 1,0   | 200,0 | 16.0           | bar  | RW | 63  | Minimum transducer pressure (in bar absolute * 10)                       |

## Table 16: Setup $\rightarrow$ System

| Label | Description        | Min. | Max.  | Value/<br>Type              | Unit   | RW | ADU | Description                                                                                                    |
|-------|--------------------|------|-------|-----------------------------|--------|----|-----|----------------------------------------------------------------------------------------------------|
| SYS   | Setup → System     |      |       |                             |        |    |     |                                                                                                    |
| КТО   | Avg KT0 Time       | 10   | 3600  | 180                         |        | RW | 92  | Average time for KT0 used as filtervalue for the<br>average opening degree calculation when calcu-<br>lating the KT0       |
| OD3   | Avg OD 3hour       | 0,0  | 100,0 | 10.0                        |        | RW | 93  | Average OD, updated and saved every 3 hours.<br>After power up the last saved average OD is used<br>as starting average OD |
| HWM   | HW main switch     | 0    | 1     | 0 - No DI<br>main<br>switch | Enum 6 | RW | 61  | 1 = S4 input is HW Main Switch                                                                                             |
| eMa   | Manual OD as steps | 0    | 1     | 0                           |        | RW | 102 | Enable the manual OD in o45 to be entered as halfsteps. Readouts are still in percent                                      |

## <u>Service</u>

#### Table 17: Service $\rightarrow$ Alarm

| Label | Description     | Min. | Max. | Value/<br>Type  | Unit   | RW   | ADU | Description                                                                                                  |
|-------|-----------------|------|------|-----------------|--------|------|-----|----------------------------------------------------------------------------------------------------|
| ReA   | Service → Alarm |      |      |                 |        |      |     |                                                                                                    |
| eKe   | EKC Error       | 0    | 1    | 0 - No<br>alarm | Enum 7 | Read | 69  | Common error flag. EKC Error is SET if any other Error Alarm is ON.                                          |
| s2E   | S2 Error        | 0    | 1    | 0 - No<br>alarm | Enum 7 | Read | 70  | S2 sensor error. If the sensor error occurs, the valve OD will be set to 80% of the Avg. opening (PNU 50021) |

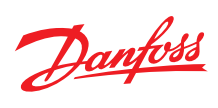

## Superheat controller, type EIM 365 (PV01)

| Label | Description  | Min. | Max. | Value/<br>Type  | Unit   | RW   | ADU | Description                                                                                                    |
|-------|--------------|------|------|-----------------|--------|------|-----|----------------------------------------------------------------------------------------------------|
| PeE   | Pe inp.error | 0    | 1    | 0 - No<br>alarm | Enum 7 | Read | 72  | AKS 32R out of range. If the sensor error occurs,<br>the valve OD will be set to 80% of the Avg. open-<br>ing (PNU 50021) |
| RfE   | No Rfg. Sel. | 0    | 1    | 0 - No<br>alarm | Enum 7 | Read | 73  | Refrigerant not selected                                                                                                  |
| LAL   | LOC Alarm    | 0    | 1    | 0 - No<br>alarm | Enum 7 | Read | 10  | Loss of charge alarm. No action will be performed except setting the alarm.                                               |

#### Table 18: Service $\rightarrow$ ReadOut

| Label | Description                   | Min.   | Max.  | Value/<br>Type | Unit | RW   | ADU | Description                                                                                              |
|-------|-------------------------------|--------|-------|----------------|------|------|-----|----------------------------------------------------------------------------------------------------|
| ReO   | Service $\rightarrow$ ReadOut |        |       |                |      |      |     |                                                                                                    |
| u16   | S4 air temp                   | -200,0 | 200,0 | 0.0            | °C   | Read | 3   | S4 temperature in $^\circ C$ measured with PT 1000 sensor connected to KM2                               |
| SHr   | Superheat Ref                 | 0,0    | 100,0 | 0.0            | К    | Read | 7   | Current superheat reference                                                                              |
| u21   | Superheat                     | 0,0    | 100,0 | 0.0            | К    | Read | 8   | Current superheat (S2 - evaporator temperature)                                                          |
| u20   | S2 Temp                       | -200,0 | 200,0 | 0.0            | °C   | Read | 2   | S2 temperature in °C measured with a PT 1000 sensor connected to KM1.                                    |
| u24   | Opening %                     | 0      | 100   | 0              | %    | Read | 9   | Actual opening degree                                                                                    |
| u25   | Evap Press Pe                 | -200,0 | 200,0 | 0.0            | bar  | Read | 1   | Evaporator pressure measured with ratiometric pressure transmitter at KM6.                               |
| u26   | Evap Temp T                   | -200,0 | 200,0 | 0.0            | °C   | Read | 6   | Evaporator temperature (converted from evapo-<br>rator pressure)                                         |
| LTM   | LOC Tmr                       | 0      | 2000  | 0              |      | Read | 84  | Loss Of Charge time                                                                                      |
| avo   | Avg opening                   | 0      | 2000  | 0              | %    | Read | 85  | Average opening degree. If it has never run be-<br>fore it will give the value of PNU 50021 at start up. |

## Table 19: Service $\rightarrow$ Control status

| Label | Description              | Min. | Max.  | Value/<br>Type | Unit   | RW   | ADU | Description                                      |  |  |
|-------|--------------------------|------|-------|----------------|--------|------|-----|--------------------------------------------------|--|--|
| Sta   | Service → Control status |      |       |                |        |      |     |                                                  |  |  |
| cst   | Control State            | 0    | 5     | 0 - Close      | Enum 8 | Read | 83  | Current state of internal control state machine. |  |  |
| ctr   | Ctrl Status              | 0    | 20000 | 0              |        | Read | 5   | Bit mappped status register.                     |  |  |

#### Table 20: Service $\rightarrow$ Factory

| Label | Description       | Min. | Max. | Value/<br>Type | Unit | RW | ADU | Description                                                                                                    |
|-------|-------------------|------|------|----------------|------|----|-----|----------------------------------------------------------------------------------------------------|
| U2F   | Service → Factory |      |      |                |      |    |     |                                                                                                    |
| U2F   | User to factory   | 0    | 1    | 0              |      | RW | 82  | Controller will make the current settings to be its future factory default state.                                                                                                    |
| F2U   | Factory to user   | 0    | 1    | 0              |      | RW | 81  | Apply defaults: On setting the original factory de-<br>faults values corresponds to its software version<br>will be loaded. Warning: All the customized set-<br>tings will be deleted and cannot be recovered on<br>setting this value. The value will revert back to<br>zero once the factory settings has been applied. |

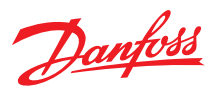

## Ordering

## **Product part numbers**

## Table 21: Product part numbers

| Description | Pack format | Code No. |
|-------------|-------------|----------|
| EIM 365     | Single pack | 080G1003 |

## **Accessories**

#### Table 22: Accessories

| Description                         | Pack format | Code No. |
|-------------------------------------|-------------|----------|
| Connector kit for 5x EIM Controller | Single pack | 080G1601 |
| EKE 2U battery backup               | Single pack | 080G5555 |

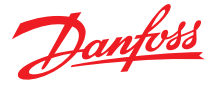

## Certificates, declarations, and approvals

The list contains all certificates, declarations, and approvals for this product type. Individual code number may have some or all of these approvals, and certain local approvals may not appear on the list.

Some approvals may change over time. You can check the most current status at danfoss.com or contact your local Danfoss representative if you have any questions.

#### Table 23: Approvals

| CE | Æ   | FAL  |
|----|-----|------|
|    | 089 | 6116 |

## **Online chapter**

Danfoss offers a wide range of support along with our products, including digital product information, software, mobile apps, and expert guidance. See the possibilities below.

#### **The Danfoss Product Store**

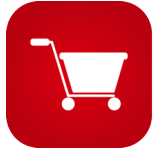

The Danfoss Product Store is your one-stop shop for everything product related—no matter where you are in the world or what area of the cooling industry you work in. Get quick access to essential information like product specs, code numbers, technical documentation, certifications, accessories, and more.

Start browsing at store.danfoss.com.

#### Find technical documentation

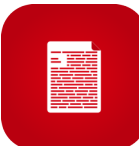

Find the technical documentation you need to get your project up and running. Get direct access to our official collection of data sheets, certificates and declarations, manuals and guides, 3D models and drawings, case stories, brochures, and much more.

Start searching now at www.danfoss.com/en/service-and-support/documentation.

#### **Danfoss Learning**

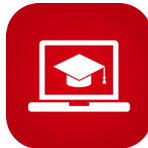

Danfoss Learning is a free online learning platform. It features courses and materials specifically designed to help engineers, installers, service technicians, and wholesalers better understand the products, applications, industry topics, and trends that will help you do your job better.

Create your Danfoss Learning account for free at www.danfoss.com/en/service-and-support/learning.

#### Get local information and support

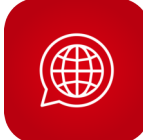

Local Danfoss websites are the main sources for help and information about our company and products. Find product availability, get the latest regional news, or connect with a nearby expert—all in your own language.

Find your local Danfoss website here: www.danfoss.com/en/choose-region.

#### Danfoss A/S

Climate Solutions • danfoss.com • +45 7488 2222

Any information, including, but not limited to information on selection of product, its application or use, product design, weight, dimensions, capacity or any other technical data in product manuals, catalogues descriptions, advertisements, etc. and whether made available in writing, orally, electronically, online or via download, shall be considered informative, and is only binding if and to the extent, explicit reference is made in a quotation or order confirmation. Danfoss cannot accept any responsibility for possible errors in catalogues, brochures, videos and other material. Danfoss reserves the right to alter its products without notice. This also applies to products ordered but not delivered provided that such alterations can be made without changes to form, fit or function of the product. All trademarks in this material are property of Danfoss A/S or Danfoss group companies. Danfoss and the Danfoss logo are trademarks of Danfoss A/S. All rights reserved.

Danfoss

ENGINEERING TOMORROW